## 2. スマホに学内メール(Gmail)の受信設定する

※「アカウント通知書」を確認しながら設定しましょう。

Gmail アプリの ver、スマホ機種によって表示、操作方法が異なります、ご注意下さい。 機種変更などでスマホを変えた場合は、再度この手順で設定しましょう。

## ① Gmail アプリを起動 (アプリがない場合、AppStore や GooglePlay からインストール

② アカウントを追加する をタップ

| 3)Google を選択                                                   | <ol> <li>④メールアドレスを入力</li> </ol>                                                 | ⑤パスワードを入力               |
|----------------------------------------------------------------|---------------------------------------------------------------------------------|-------------------------|
| M<br>メールのセットアップ<br>G Google<br>Outlook, Hotmail, Live<br>Yahoo | Google<br>ログイン<br>Google アカウントでログインしましょ<br>う。ヘルプ<br>メールアドレスまたは電話番号<br>メールアドレスを7 | Google<br>バスワードを入力<br>梁 |
|                                                                | 例 a20****@s.beppu-u                                                             | .ac.jp アカウント通知書に記載      |
|                                                                | アカウントを作成 次へ                                                                     | バスワードをお忘れの場合 次へ         |

※既に Google アカウントをお持ちで、Gmail アプリ起動後、左下のような受信トレイが表示される場合は、以下の手順の後、上の手順に従って入力下さい。

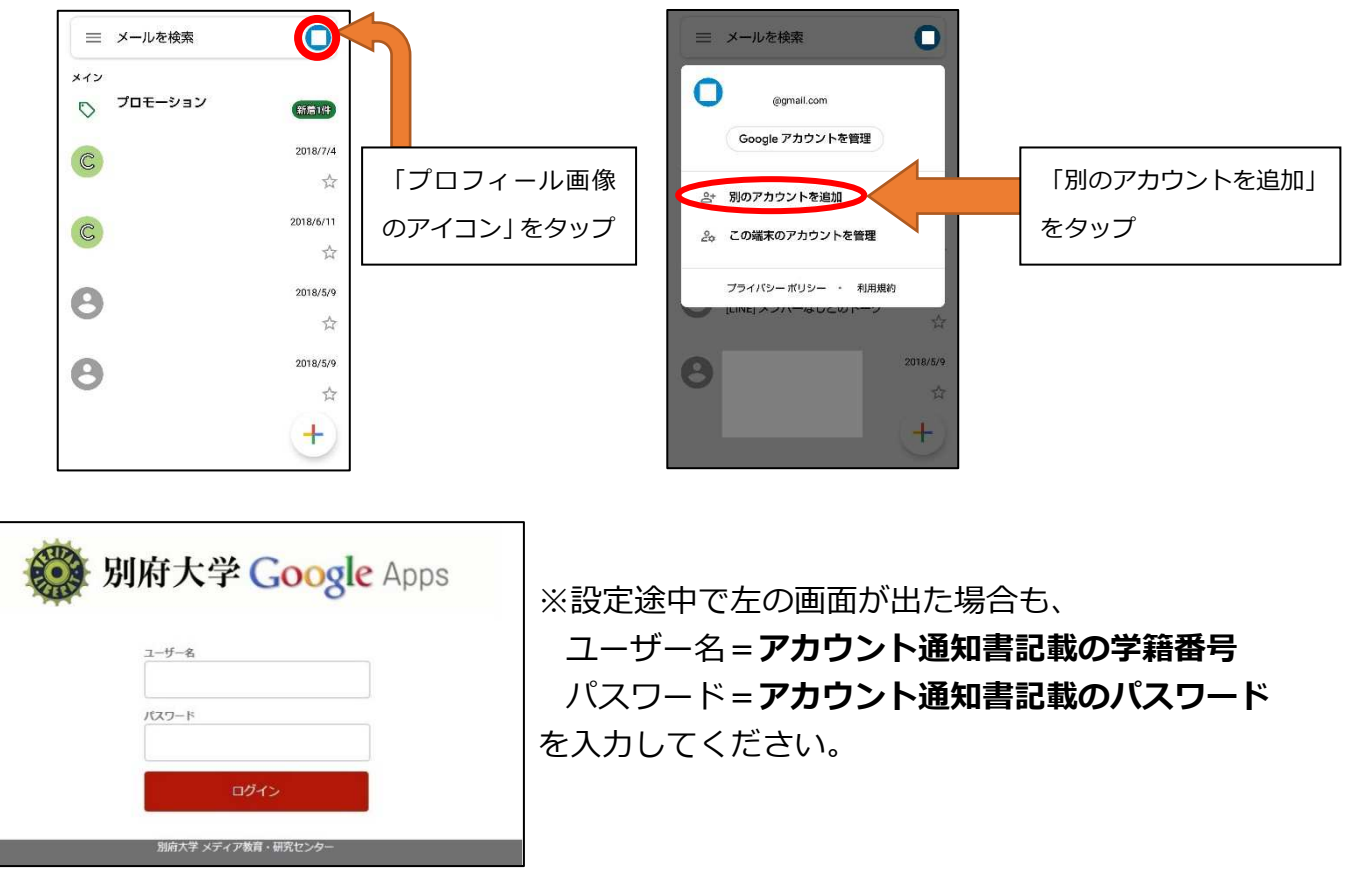